## アイクラフト株式会社 Web 説明会について

#### はじめに

アイクラフト株式会社の Web 会社説明会では【Jitsi Meet】というオンライン会議システムを使用します。 「パソコンを使用する場合」と「スマートフォン/タブレットを使用する場合」でアクセス方法が異なりますので、ご自 身が使用する端末での参加方法のあらかじめご確認ください。

#### 接続方法詳細

- パソコンから参加する場合
- スマートフォン・タブレットから参加する場合

#### お問合せ先

説明会や選考について何かご不明な点や確認したいことがあれば、お気軽にお問合せください。

TEL: 078-391-2900 Mail: <u>soumu@icraft.jp</u> 担当: 辻田 芳美 (つじた よしみ)

### ①セミナールームへのアクセス

当日の朝、<u>アンケートに入力いただいたメールアドレス宛</u>に Web 説明会の情報をお送りいたします。 内容を確認し、記載された URL にアクセスしてください。

(アイクラフト Web 説明会のルームに接続します)

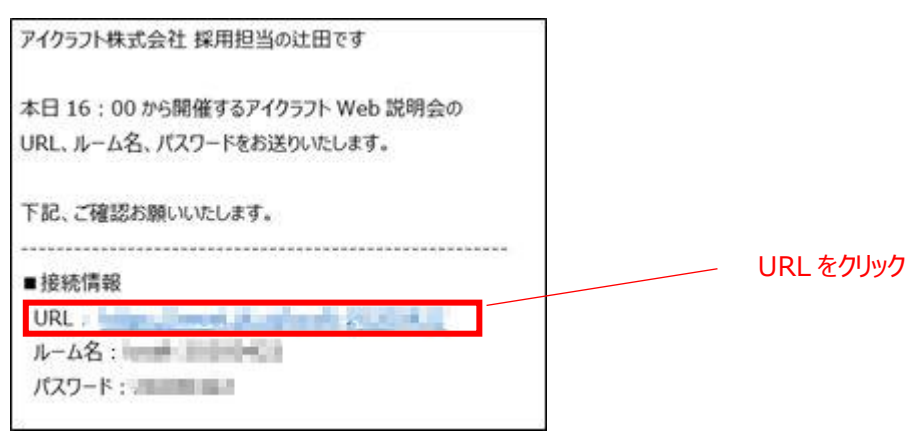

### ②パスワードの入力

アクセス後、下記の画面が表示されますので、通知されたパスワードを入力してください。

例:20210101

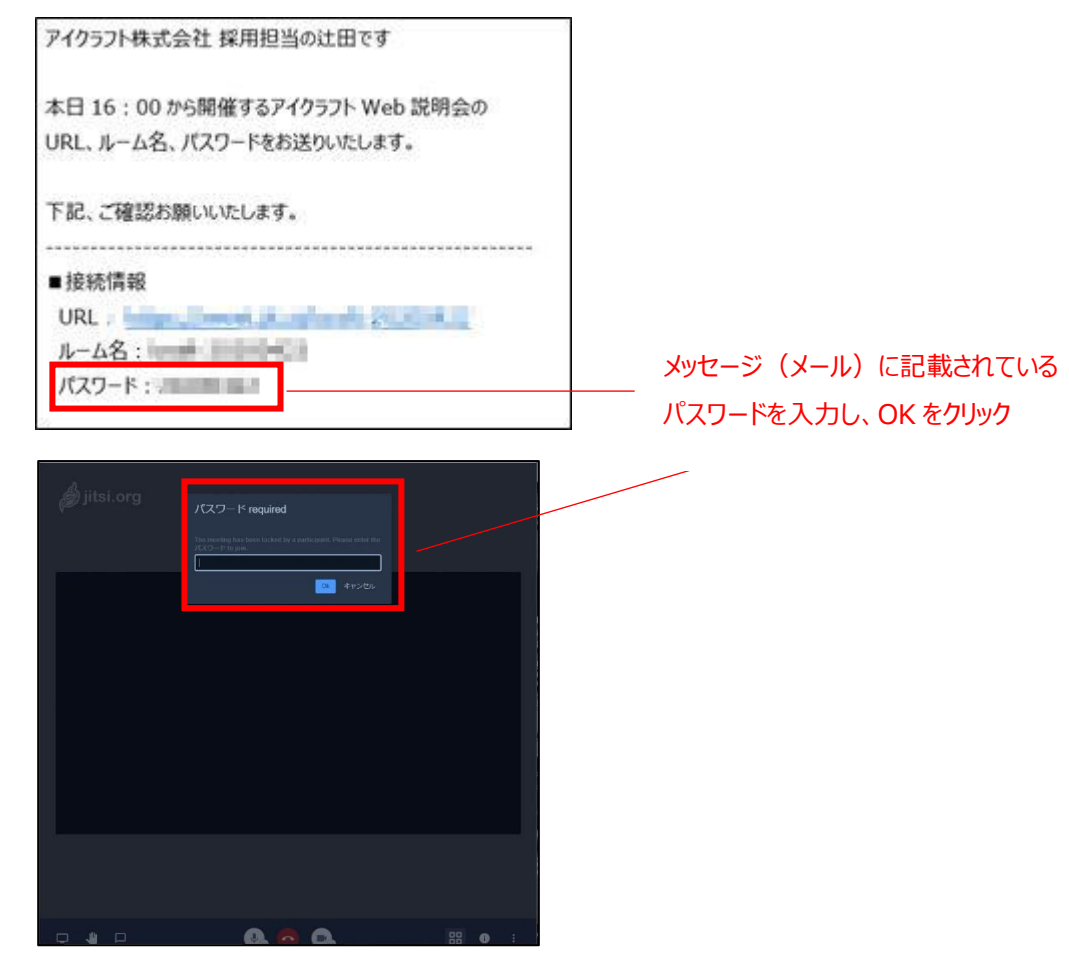

### ③接続完了

下記の画面が表示されます。

定刻になりましたら担当者からお声かけしますので、開始時刻までお待ちください。

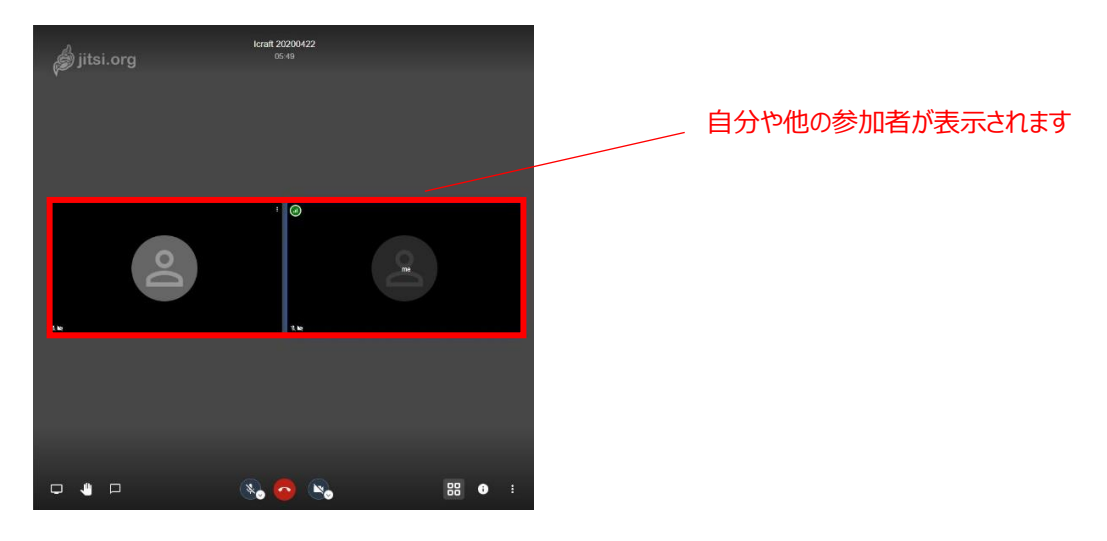

# ■パソコンの画面説明

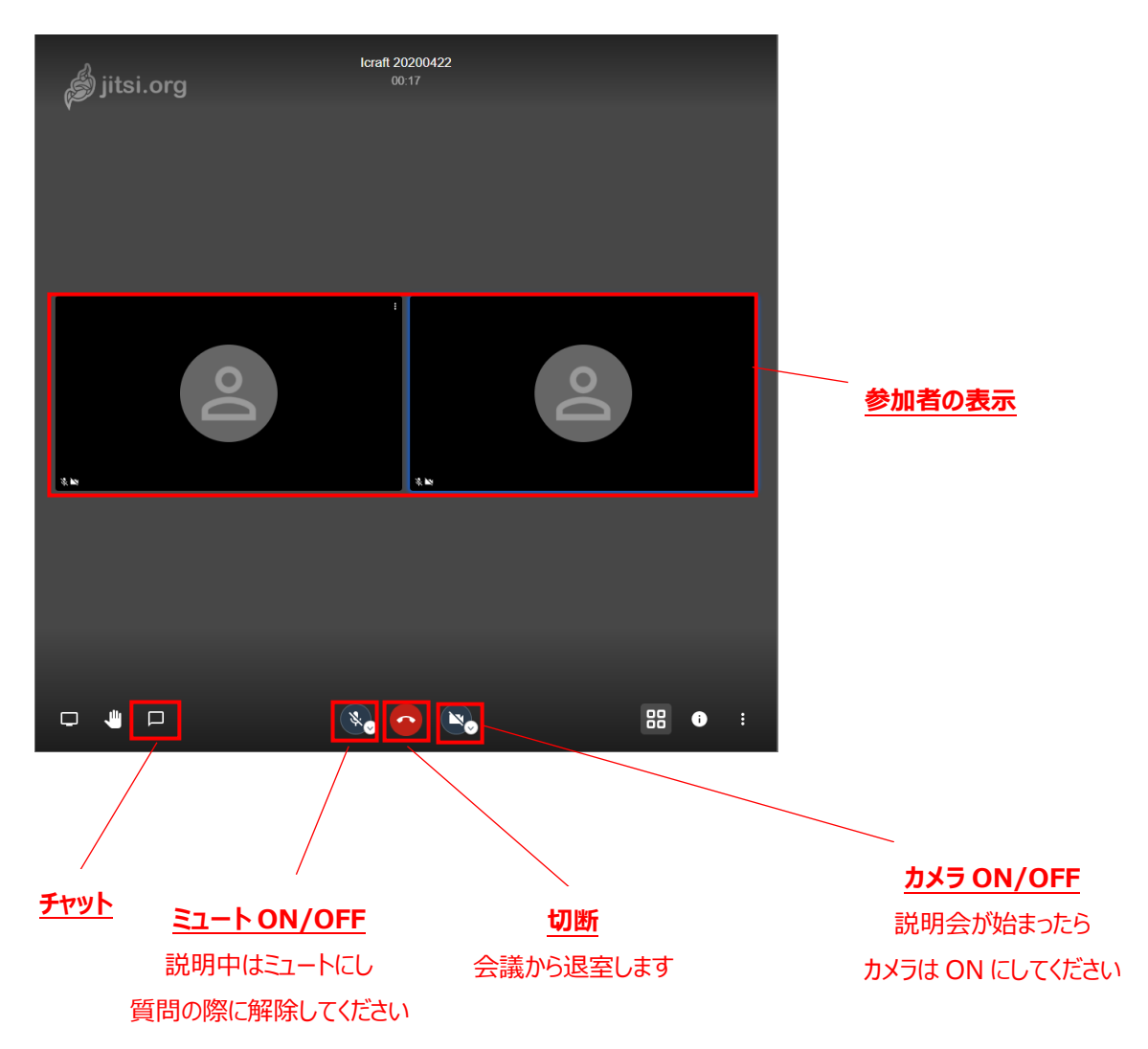

# ■スマートフォン、タブレットからの接続方法

### ①アプリの準備

事前に【Jitsi Meet】のアプリをダウンロードしてください。

| Jitsi Meet |  |  |  |
|------------|--|--|--|
|            |  |  |  |

### ②セミナールームへのアクセス

当日の朝、アンケートに入力いただいたメールアドレス宛に Web 説明会の情報をお送りいたします。

届いたメッセージを確認し、ルーム名を入力してください。

例:icraft-XXXX

| アイクラフト株式会社 採用担当の辻田です                                                                     |         |
|------------------------------------------------------------------------------------------|---------|
| 本日 16 : 00 から開催するアイクラフト Web 説明会の<br>URL、ルーム名、パスワードをお送りいたします。                             |         |
| 下記、ご確認お願いいたします。<br><ul> <li>接続情報</li> <li>IIRI</li> <li>ルーム名:</li> <li>パスワード:</li> </ul> | ルーム名を確認 |

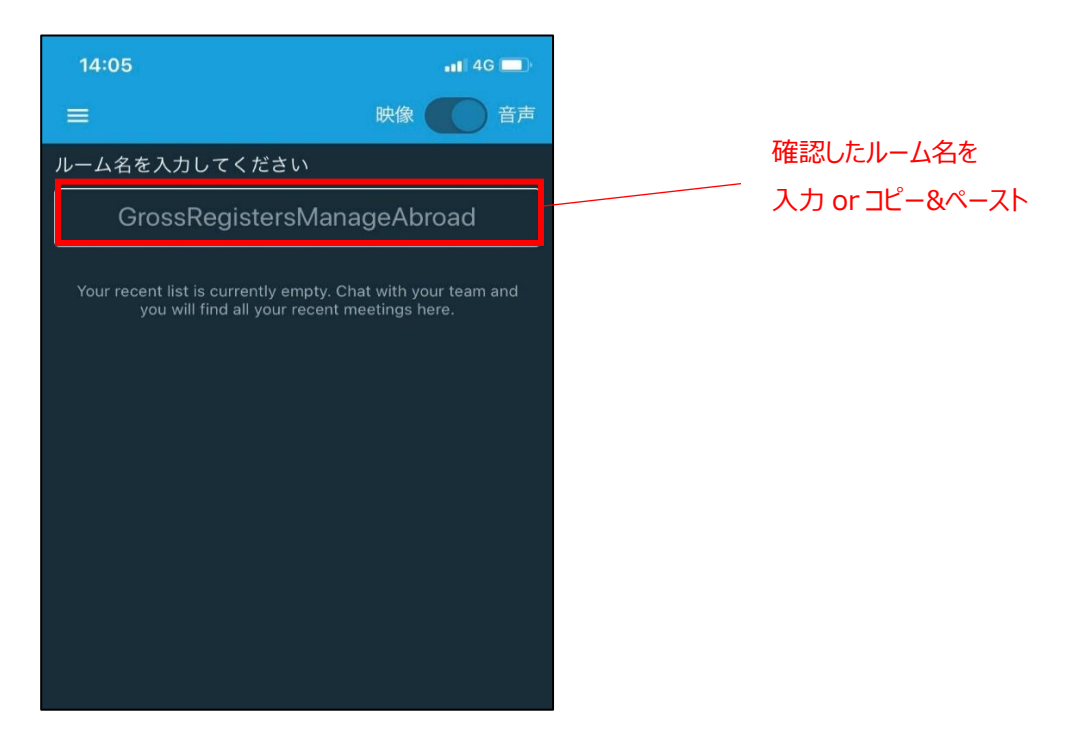

### ③パスワードの入力

下記の画面が表示されますので、通知されたパスワードを入力してください。

例:20200422

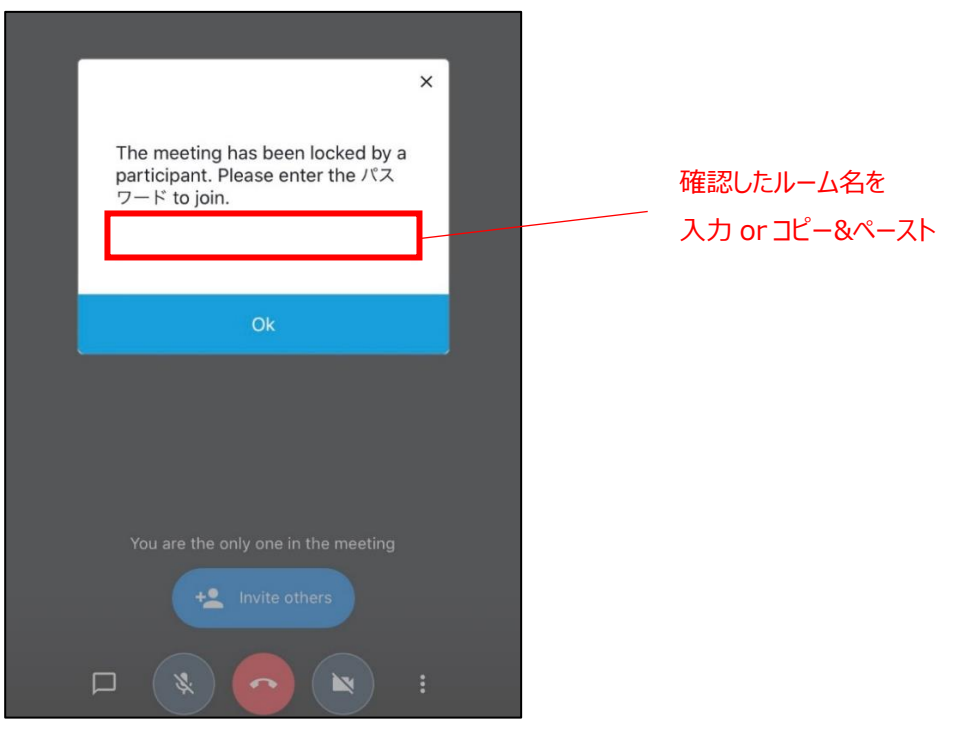

### ④接続完了

下記の画面が表示されます。

定刻になりましたら担当者からお声かけしますので、開始時刻までお待ちください。

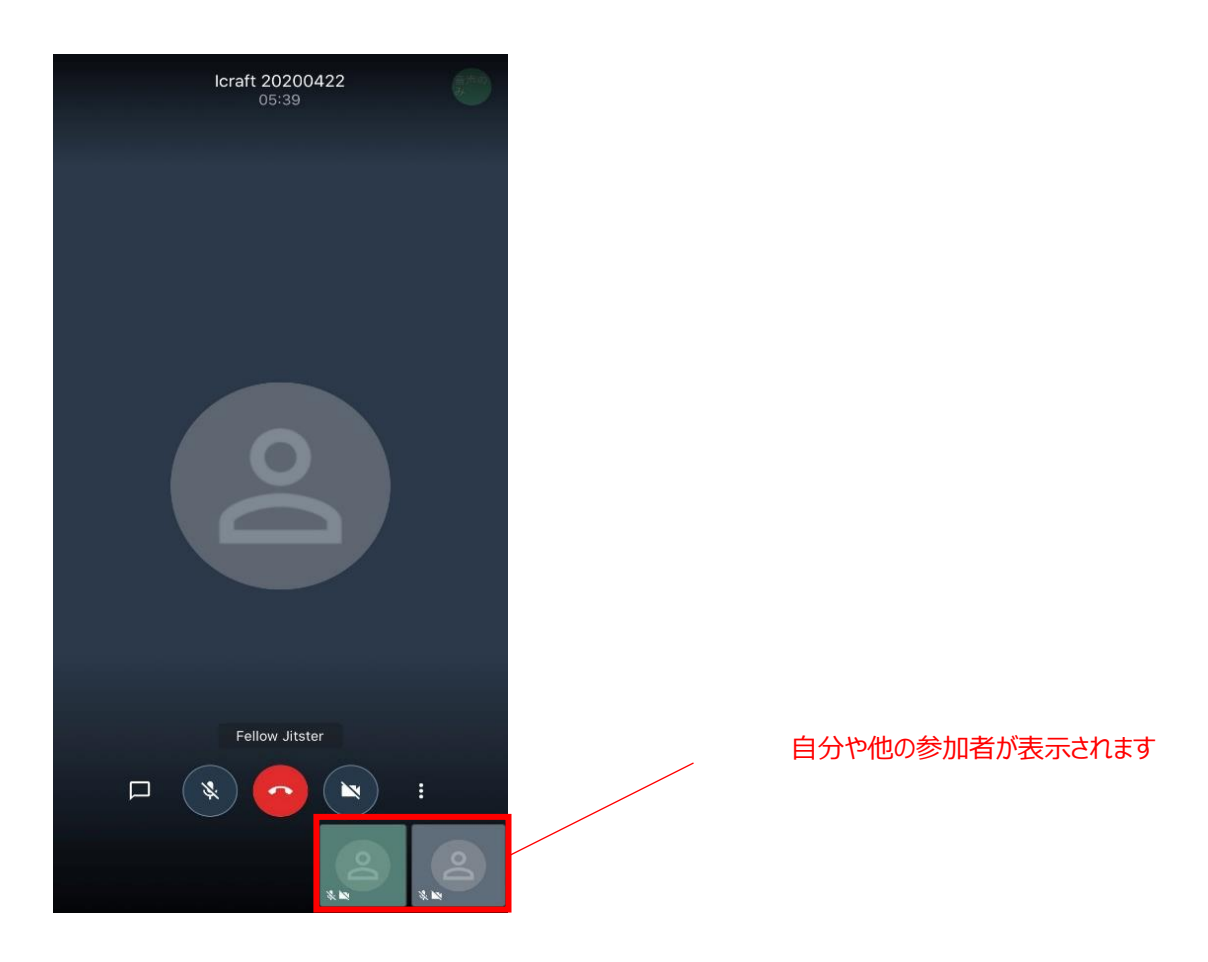

## ■スマートフォン画面説明

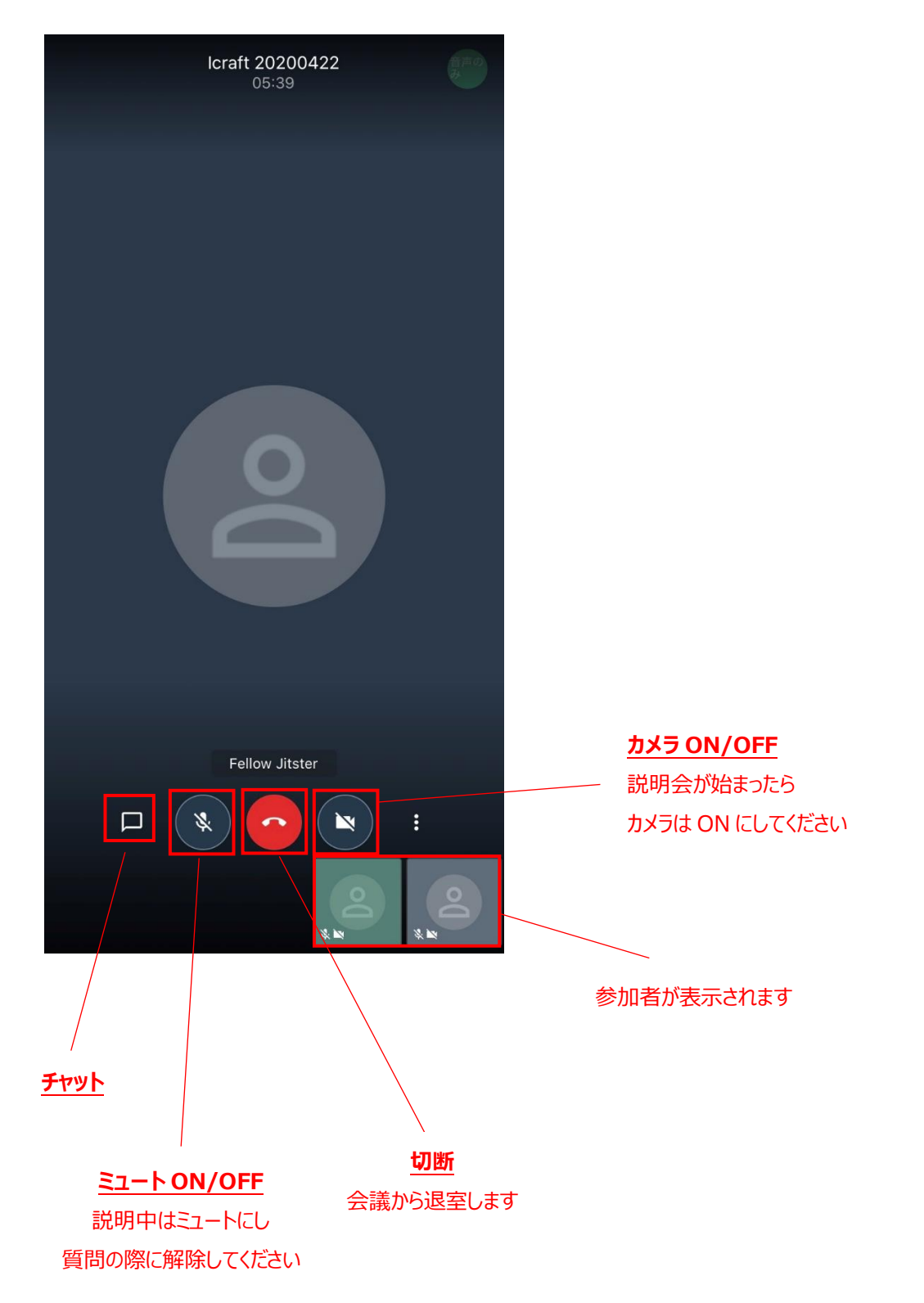